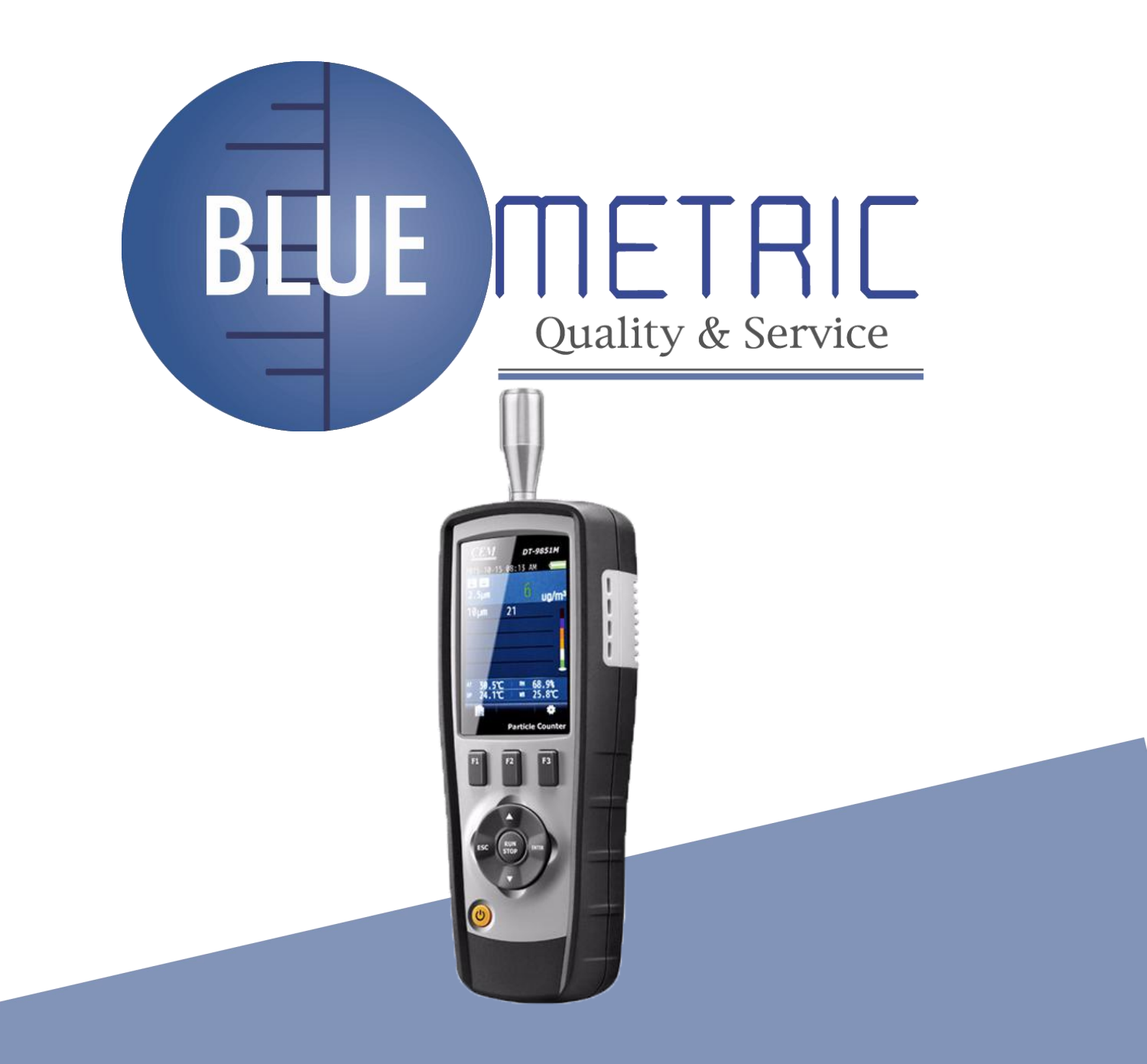

# CONTADOR DE PARTICULAS CON DETECTOR DE GASES. SKU: BLUE DT9881

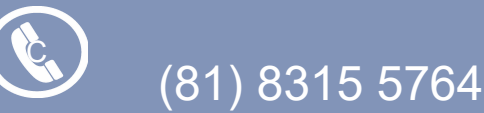

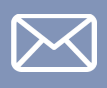

ventas@bluemetric.mx

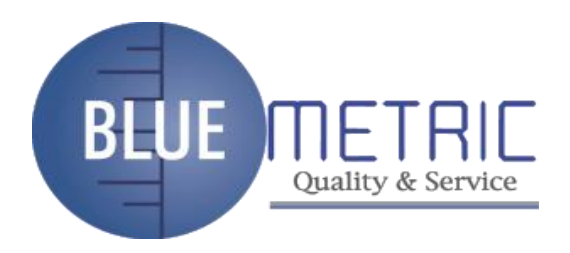

## 1. Introducción

Gracias por comprar este instrumento contador de partículas 4 en 1. Este instrumento es un contador de partículas con pantalla LCD TFT a color de 2,8" y una tarjeta de memoria MicroSD para capturar imágenes (JPEG) o video (3GP) para verlo en su PC. Probando lecturas rápidas, fáciles y precisas para contadores de partículas, detectores de GAS (HCHO, CO), temperatura del aire y humedad relativa, la mayoría de las mediciones de temperatura superficial.

Es la primera combinación de estas mediciones a nivel mundial. Sería el mejor instrumento para la protección del medio ambiente y el ahorro de energía. La medición de la temperatura del punto de rocío será muy visible para pruebas húmedas y secas. Es una buena mano para mediciones industriales y análisis de datos, el verdadero la escena y la hora se pueden mostrar en la pantalla LCD TFT a color. Cualquier lectura de la memoria se puede grabar en una tarjeta Micro SD. El usuario vuelve a la oficina para analizar la calidad del aire medida con el apoyo del software.

## 2. Cuenta con

- Pantalla LCD TFT a color de 2,8 ",
- imágenes de 320\*240 píxeles
- (JPEG) y vídeo (3GP)
- Tarjeta de memoria MicroSD (máx., use 8 GB)
- Temperatura y humedad del aire Punto de rocío
- y temperatura de bulbo húmedo Mida y muestre
- simultáneamente 6 canales de tamaños de partículas.
- Detectores de HCHO
- Detectores de CO
- Registro de MAX, MIN, DIF, AVG, controles de configuración de fecha/
- Hora Apagado automático

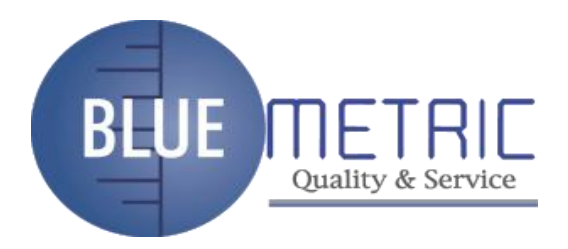

## 3. Especificaciones

| Concentración de masa                                     |                                                    |
|-----------------------------------------------------------|----------------------------------------------------|
| Canales                                                   | PM2.5/PM10                                         |
| Rango de concentración de masa                            | 0-2000ug/m3                                        |
| Resolución de pantalla                                    | 1ug/m3                                             |
| Contador de partículas                                    |                                                    |
| Canales                                                   | 0.3,0.5, 1.0, 2.5, 5.0, 10um                       |
| Tasa de flujo                                             | 0.1ft3 (2.83L/min)                                 |
| Eficiencia de conteo                                      | 50% @ 0.3 um; 100% por partículas > 0.45 um        |
| Pérdida de coincidencia                                   | 5% at 2,000,000 partículas per ft3                 |
| Almacenamiento de datos                                   | 5000 registros de muestra (tarjeta MicroSD)        |
| Modos de conteo                                           | Acumulativo, Diferencial, Concentración            |
| Medida HCHO                                               |                                                    |
| Rango                                                     | 0.01~5.00PPM                                       |
| Precisión básica                                          | ±5%F.S                                             |
| Resolución de pantalla                                    | 0.01ppm                                            |
| medida de CO                                              |                                                    |
| Rango                                                     | 10~1000PPM                                         |
| Precisión básica                                          | ±5%F.S                                             |
| Resolución de pantalla                                    | 1ppm                                               |
| Medición de la temperatura del aire y la humedad relativa |                                                    |
| Rango de temperatura de aire                              | 0°C to 59%6432860012286                            |
| Rango de temperatura de punto de rocío                    | 0°C to 50°C (32°F to 122°F)                        |
| Rango de humedad relativadeo                              | 0 to 100%RH                                        |
| Precisión de la temperatura del aire                      | ±0.5°C (0.9°F) 10°C to 40°C                        |
|                                                           | ±1.0°C (1.8°F) otros                               |
| Temperatura del punto de rocío Exactitud                  | ±0.5°C (0.9°F) 10°C to 40°C                        |
|                                                           | ±1.0°C (1.8°F) 0°C to 40°C                         |
| Zumbido relativo Exactitud                                | ±3% RH 40% to 60%                                  |
|                                                           | ±3.5% RH 20% to 40% y 60% to 80%                   |
|                                                           | ±5% RH 0% to 20% y 80% a 100%                      |
| l'emperatura de funcionamiento                            | 0°C a 50°C (32°F a 122°F)                          |
| l emperatura de almacenamiento                            | -10°C a 60°C (14°F a 140°F)                        |
| Humedad relativa                                          | 10 a 90%RH sin condensación                        |
|                                                           | 2.8" 320*240 LCD a color con retroiluminación      |
| Energia                                                   |                                                    |
| Detería                                                   | Data ( and the                                     |
| Batería                                                   | Batería recargable                                 |
| Batería<br>Duración de la batería                         | Batería recargable<br>Unas 4 horas de uso continuo |

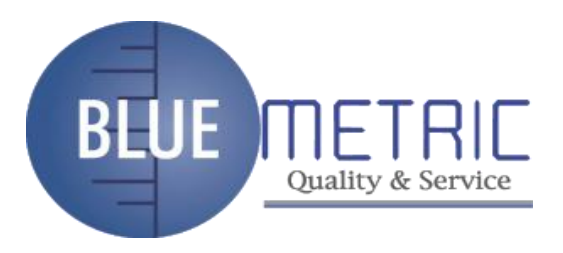

## 4. Panel frontal y descripción de botones

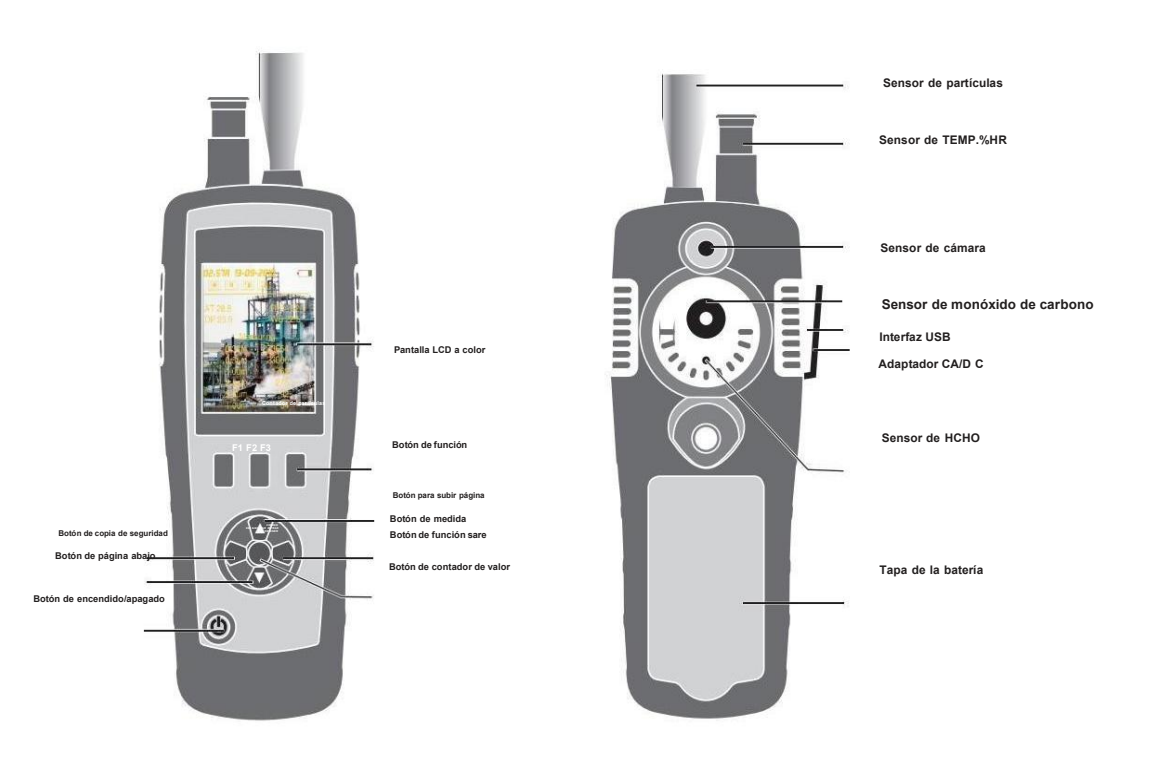

#### 5. Encender o apagar En el modo de

apagado, presione y mantenga presionado En el do modo de encendido, presione y mantenga presionado

botón, hasta que la pantalla LCD esté encendida, luego la unidad se

encenderá. botón, hasta que la pantalla LCD esté apagada, luego la unidad se apagará.

## 6 .Modo de medición Este instrumento

tiene tres modos En el

modo de encendido, la unidad mostrará los tres modos de medición y mostrará tres opciones de configuración. Puede usar el botón o para seleccionar cualquier modo de medición que necesite y use el botón de función F1, F2, F3 para ingresar a la interfaz del sistema.

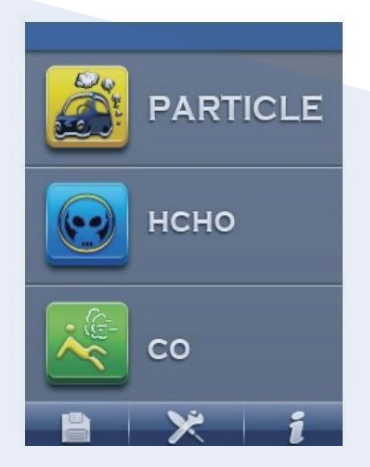

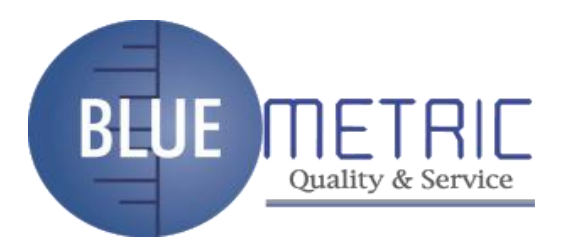

| Elementos | Descripción                         |
|-----------|-------------------------------------|
|           | Medición del contador de partículas |
|           | Medición del detector de HCHO       |
| нсно      | Medición del detector de CO         |
| co        | Conjunto de memoria                 |
|           | Conjunto de sistema                 |
| ×         | Archivo de ayuda                    |
| i         |                                     |

## Símbolos

| Símbolo | Descripción           | Símbolo  | Descripción               |
|---------|-----------------------|----------|---------------------------|
|         | modo acumulativo      |          | modo diferencial          |
| Σ       | Modo de concentración | <b>A</b> | Escanear                  |
| CON     | SOSTENER              |          | Alarma funcionando        |
|         | modo CAM              |          | Modo de detección de CO   |
| 0       | Modo de vídeo         | **       | Modo de detección de HCHC |
|         |                       | 24       |                           |

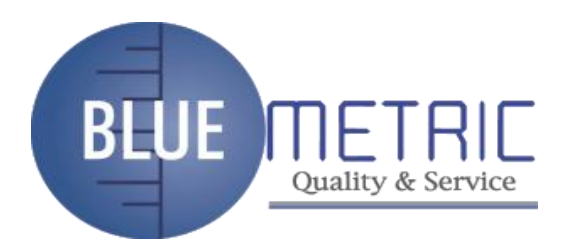

#### 7. Modo de medición del contador de partículas En el modo de

encendido, puede usar el botón o para seleccionar el botón ENTER para ingresar al modo de contador de partículas, comenzar a medir y mostrar la temperatura y la humedad.

Presione el botón EJECUTAR/DETENER para iniciar la detección de partículas, cuando se acabe el tiempo de la muestra, la medición de partículas se detendrá automáticamente y los datos se guardarán automáticamente. También puede presionar el botón EJECUTAR/DETENER para detener la medición cuando se cumpla el tiempo de la muestra. no hacia arriba. Este modo

puede tomar fotos y tomar videos.

| Σ  |       |        |      |
|----|-------|--------|------|
|    | 0.3um | 201605 |      |
|    | 0.5um | 32314  |      |
|    | 1.0um | 1769   |      |
|    | 2.5um | 276    |      |
|    | 5.0um | 92     |      |
|    | 10um  | 51     |      |
| AT | 28.6  | RH%    | 61.2 |
| DP | 20.3  | WB     | 22.9 |
|    | 0     |        | *    |

#### 7.1 Función de toma de

fotografías En el modo de contador de partículas, puede ver el ícono, y estos íconos corresponden a los botones F1, F2, F3, presione el botón F1 para ingresar a la toma de fotografías, aparecerá el ícono, puede presionar el botón F2 para tomar la fotografía. Presione " ESC" para salir de este modo.

0

7.2 Video función En el modo CAM Modo de detección de CO

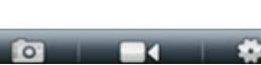

Interval

modo de contador de partículas, puede ver el ícono, y estos íconos corresponden a los botones F1, F2, F3. Presione

el botón F2 para ingresar al modo de toma de video, presione el botón RUN / STOP para iniciar la medición de partículas, el El

instrumento comienza a medir la partícula y toma un video.

Puede guardar automáticamente el archivo cuando finaliza la medida. Presione el botón ESC para salir de este modo.

| 7.3 Modo de configuración de                                                    | 01-01-2010 01 · 22 |
|---------------------------------------------------------------------------------|--------------------|
| partículas En el modo de contador de partículas, puede                          | Particle Set       |
| ver el ícono, y estos íconos correspondientes a F1, F2, F3, presione F3 para    | Cample Time        |
| ngresar al modo de configuración, en este modo, puede configurar cualquier      | Start Delay        |
| parámetro que desee. Use el botón o para seleccionar cualquier opción que desee |                    |
| configurar.                                                                     | Size & Alami       |
| Luego presione el botón ENTER para confirmar el parámetro.                      | Environment Set    |
|                                                                                 | Sample Cycle       |
|                                                                                 | Sample Mode        |

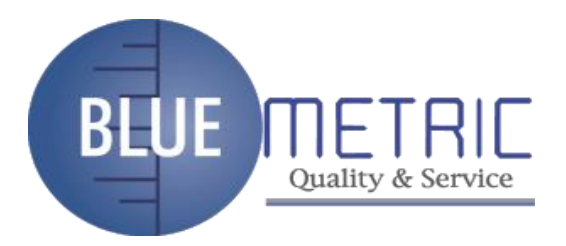

### Tiempo de

**muestra** Puede ajustar el tiempo de muestra con el botón o para controlar el volumen de gas medido.

| 01-01-2010 01 | : 22        |
|---------------|-------------|
| Sample        | Time        |
| • Time        | 21s/0.9912L |

#### Retraso del inicio

Puede ajustar la hora con el

V o botón para controlar la hora de inicio.

| 01-01-2010 | 01    | : 22  |  |
|------------|-------|-------|--|
|            | Start | Delay |  |
| Time       |       | 5 S   |  |

## Tamaño y

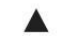

alarma Se muestra esta configuración para seleccionar el canal y el canal de valor de configuración de alarma. Use el botón o para seleccionar el canal y use el botón ENTER para confirmar.

| Start Delay   |       |  |
|---------------|-------|--|
| <b>0.3um</b>  | 10000 |  |
| <b>0.5um</b>  | 10000 |  |
| <b>1.0um</b>  | 10000 |  |
| <b>2</b> .5um | 10000 |  |
| <b>5.0um</b>  | 10000 |  |
| 🔳 10um        | 10000 |  |
|               |       |  |
|               |       |  |

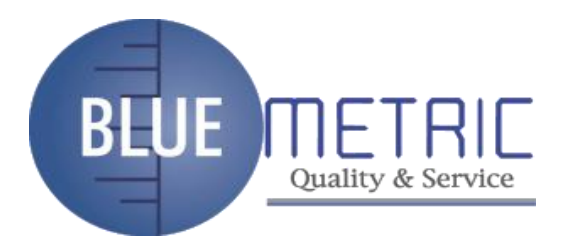

#### Ajuste de entorno

Elija este ajuste si se muestran la temperatura y la humedad del aire.

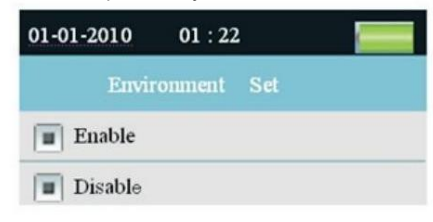

Ciclo de muestreo: esta opción se utiliza para establecer el período de muestreo.

| 01-01-2010 01 | : 22  |
|---------------|-------|
| Sample        | Cycle |
| Times         | 4     |

#### Modo de muestra

Esta configuración para configurar el modo de visualización del contador de partículas. Cuando seleccione el modo acumulativo, la medida de partículas mostrará el símbolo. Cuando seleccione el modo diferencial, la medida de partículas mostrará el símbolo. Cuando seleccione el modo de concentración, la medida de partículas se mostrará la medida símbolo.

#### Intervalo

Establecer el tiempo entre muestras para el período de muestreo es mayor que una vez.

## 8. Modo de medición HCHO (el DT-9881 tiene la función única)

En el modo de encendido, puede usar el botón ENTER para ibgressaraben codor de . medición de HCHO, comenzar a medir HCHO, la temperatura del aire y la humedad después de borrar unos segundos. Presione el botón RUN/STOP para detener o abrir la medición. Este modo Puede tomar fotos y tomar videos.

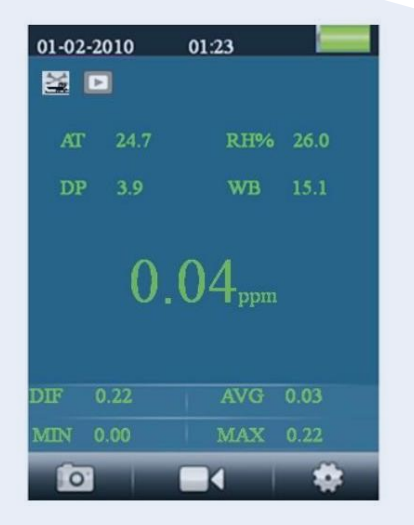

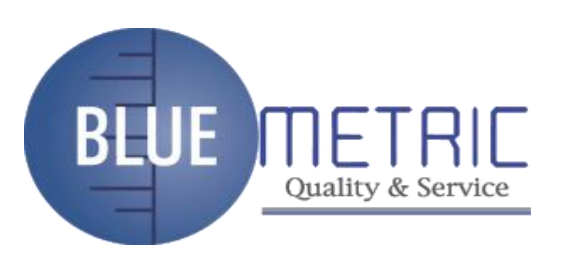

#### 8.1 Función de toma de

fotografías En el modo HCHO, puede ver el ricono, y estos iconos correspondientes a los botones F1, F2, F3, presione F1 para ingresar al modo de toma de fotografías. el icono, puede presionar el botón F2 para tomar una foto. Presione el botón ESC para salir de este modo.

#### 8.2 Tomar la función de

video En el modo HCHO, puede ver el ícono, y este icono corresponde al botón F1, F2, F3, presione F2 para ingresar al modo de toma de video, presione el botón RUN / STOP para iniciar la medición HCHO, el instrumento comienza a mida el HCHO y tome un video. Puede guardar automáticamente el archivo cuando presione el botón RUN / STOP nuevamente. Presione el botón ESC para salir de este modo.

#### 8.3 Modo de configuración

**de HCHO** En el modo HCHO, puede ver el icono, y estos iconos conesponden a los botones F1, F2, F3, presione F3 para ingresar al modo de configuración, en este modo, puede configurar cualquier parámetro que desee. Use el botón o para seleccionar cualquier opción que desee configurar. Luego presione el botón ENTER para confirmar el parámetro.

| HCHO Alarm<br>Max/Min<br>Average/Dif |  |  |
|--------------------------------------|--|--|
| Max/Min<br>Average/Dif               |  |  |
| Average/Dif                          |  |  |
| <u> </u>                             |  |  |
| Ambient Temp/%RH                     |  |  |
| Dewpoint/Wetbulb                     |  |  |

#### Retardo de

inicio Configure el tiempo de espera antes del inicio de la medición. Presione el botón ENTER para seleccionar el tiempo y ajuste el tiempo con el botón o.

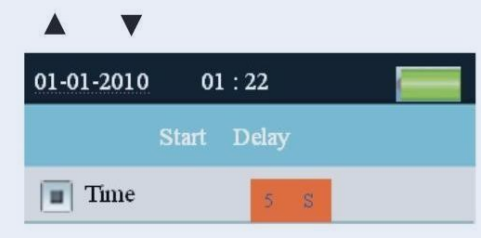

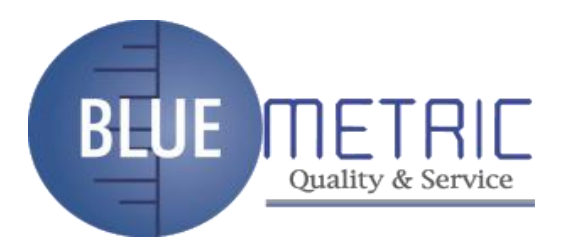

#### Alarma HCHO

Configure el valor de alarma de HCHO. Desactive la alarma opcional y active la función de alarma. Puede configurar el tamaño de los parámetros de alarma.

| 01-01-2010 | 01 : 22  |  |
|------------|----------|--|
| HC         | HO Alarm |  |
| • Enable   | 0.30     |  |
| Disable    |          |  |

#### Máx./Mín.

Establezca si desea mostrar el máximo o mínimo medido.

| 01-01-2010 | 01 : 22 |  |
|------------|---------|--|
| N          | fax/Min |  |
| • Enable   |         |  |
| Disable    |         |  |

#### Promedio/Dif

Establezca si mostrar el valor promedio o diferente.

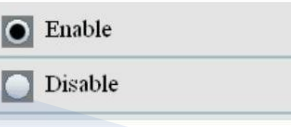

#### Ambient Temp/%RH

Establece si mostrar la temperatura del aire y la humedad relativa.

| 0 | Enable  |  |
|---|---------|--|
|   | Disable |  |
|   |         |  |

#### Punto de rocío/bulbo

húmedo Establezca si mostrar el punto de rocío y el bulbo húmedo.

| • Enable |  |
|----------|--|
| Disable  |  |

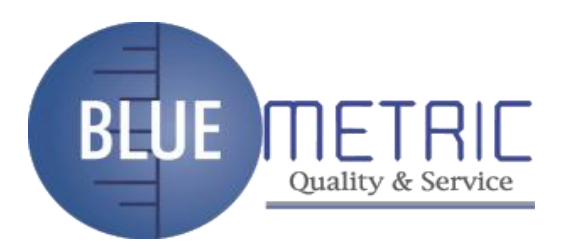

## 9. Modo de medición de CO (el DT-9881 tiene una función única)

En el modo de encendido, puede usar el botón para seleccionar, luego presione

Botón ENTER para ingresar al modo de medición de CO, comience a medir el CO, la temperatura del aire y la humedad después borrando unos segundos. Presione el botón RUN/STOP para detener o abrir la medición. Este modo puede tomar foto y tomar video.

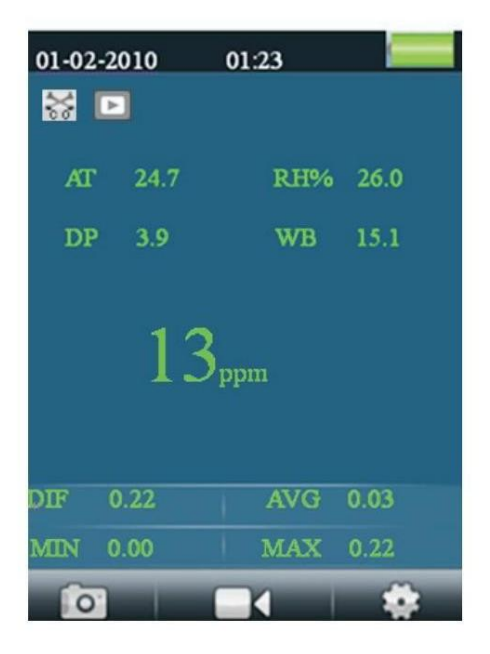

#### 9.1 Función de toma de fotografías

En el modo CO, puede ver el botón F2, F3, presione F1 para ingresar al modo de toma de fotografías. Puede presionar el botón F2 para tomar una foto. Presione el botón ESC para salir de este modo.

#### 9.2 Función de toma de video

En el modo CO, puede ver el icono y este icono correspondiente a F1,

F2, botón F3, presione F2 para ingresar al modo de toma de video, presione el botón RUN / STOP para iniciar el CO Medición, el instrumento comienza a medir el CO y toma video. Puede guardar automáticamente el archivo cuando presione el botón RUN/STOP nuevamente. Presione el botón ESC para salir de este modo.

#### 9.3 Modo de configuración CO

En el modo CO, puede ver el icono y este icono correspondiente a F1,

F2, botón F3, presione F3 para ingresar al modo de configuración, en este modo, puede configurar cualquier parámetro que desee. desee. Use el botón para seleccionar cualquier opción que desee configurar. Luego presione el botón ENTER para confirmar el parámetro.

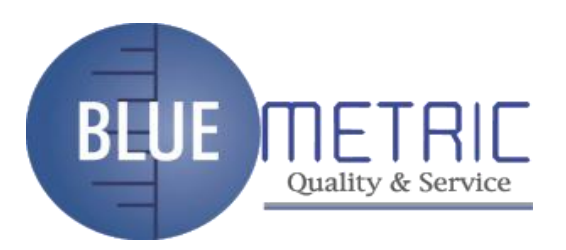

| 01-01-2010 01 : 22 |
|--------------------|
| CO Set             |
| Start Delay        |
| CO Alarm           |
| Max/Min            |
| Average/Dif        |
| Ambient Temp/%RH   |
| Dewpoint/Wetbulb   |
|                    |
|                    |
|                    |

#### Retraso del inicio

Establezca el tiempo de espera antes del inicio de la medición. Presione el botón ENTER para seleccionar el tiempo y ajustar el tiempo con el o botón.

| 01-01-2010 | 01    | : 22  |   |  |
|------------|-------|-------|---|--|
|            | Start | Delay |   |  |
| Time       |       | 5     | s |  |

## Alarma de monóxido de carbono

Establezca el valor de alarma de CO. Alarma opcional y apague la función de alarma.

| 01-01-2010 | 01 : 22 |  |
|------------|---------|--|
| C          | O Alarm |  |
| • Enable   | 50      |  |
| Disable    |         |  |

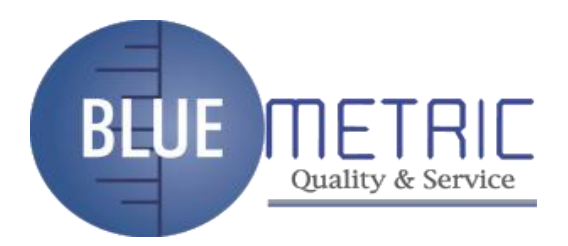

#### Máx./Mín.

Establezca si desea mostrar el máximo o mínimo medido.

| 01-01-2010 | 01 : 22 |  |
|------------|---------|--|
| M          | Iax/Min |  |
| • Enable   |         |  |
| Disable    |         |  |

#### Promedio/Dif

Establezca si mostrar el valor promedio o diferente.

| • Enable |  |
|----------|--|
| Disable  |  |

#### Ambient Temp/%RH

Establece si mostrar la temperatura del aire y la humedad relativa.

| 🔵 En  | able  |  |
|-------|-------|--|
| Di Di | sable |  |

#### Punto de rocío/bulbo

húmedo Establezca si mostrar el punto de rocío y el bulbo húmedo.

| • Enable |  |
|----------|--|
| Disable  |  |

#### 10. Navegador de archivos de

almacenamiento Encienda el instrumento, debajo de la pantalla LCD

| Clickea en el |
|---------------|
|               |

hay un icono de barra. Ícono para ingresar a la memoria de datos a través del botón F1. En el modo de configuración de memoria, hay tres opciones, presione el botón o para seleccionar una y presione el botón ENTER para ingresar a esta opción. Luego puede ver los datos grabados, las imágenes y el video. información. Si no guarda la información, no muestra ningún archivo.

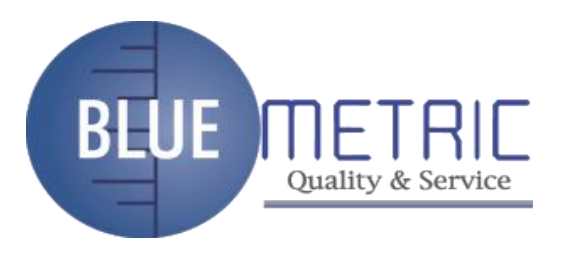

#### 11. Configuración del sistema

Encienda el instrumento, debajo de la pantalla LCD hay un icono de barra. Haga clic en para ingresar al modole configuración del sistema a través del botón F2.

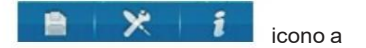

| 01-01-2010 01 : 22 |  |  |
|--------------------|--|--|
| SYSTEM SET         |  |  |
| Date/Time          |  |  |
| Font Co lour       |  |  |
| Brightness         |  |  |
| Auto Power Off     |  |  |
| Display Timeout    |  |  |
| Memory Status      |  |  |
| Factory Setting    |  |  |
| Units(°C/℉)        |  |  |
|                    |  |  |

| Elementos                         | Descripciones                                             |
|-----------------------------------|-----------------------------------------------------------|
| Fecha y hora                      | Establecer fecha y hora                                   |
| Color de fuente                   | Seleccione el color de la fuente                          |
| Brillo                            | Ajuste de brillo                                          |
| Apagado automático                | Seleccione el tiempo de apagado automático                |
| Tiempo de visualizacion terminado | Seleccione el tiempo de apagado automático de la pantalla |
| Estado de la memoria              | Mostrar la memoria y Micro Capacidad de la tarieta SD     |
| Ajuste de fábrica                 | Restaurar la configuración de fábrica                     |
| Unidades (°C/°F )                 | Seleccione la unidad de temperatura                       |

presione el 🔺 o 🔻 para seleccionar los elementos, luego presione el botón ENTER para ingresar

## 11.1 Fecha/Hora

Presione el botón para seleccionar el valor, presione ENTER

para establecer el siguiente valor, presione el botón ESC para salir y guardar la fecha y la hora.

| Date:01 | 1-11-2009 |
|---------|-----------|
|         |           |
|         |           |

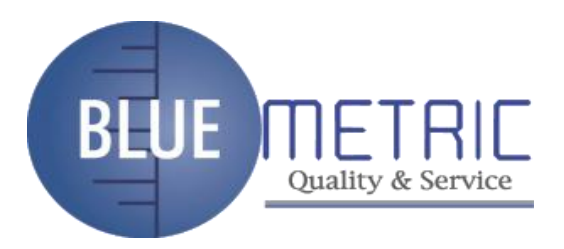

| 11.2 Color de f                                        | uente |             |                                                                  |                   |           |        |       |      |        |        |          |       |
|--------------------------------------------------------|-------|-------------|------------------------------------------------------------------|-------------------|-----------|--------|-------|------|--------|--------|----------|-------|
| Presiona y                                             |       | <b>▼</b> pa | ara selecciona                                                   | ar el color, pre  | esione el | botón  | ESC   | para | salir  | y guar | dar.     |       |
|                                                        |       |             | Orange                                                           |                   |           |        |       |      |        |        |          |       |
|                                                        |       | C           | Green                                                            |                   |           |        |       |      |        |        |          |       |
|                                                        |       |             | 🔵 Black                                                          |                   |           |        |       |      |        |        |          |       |
|                                                        |       |             | Blue                                                             |                   |           |        |       |      |        |        |          |       |
|                                                        |       |             | Gold                                                             |                   | _         |        |       |      |        |        |          |       |
|                                                        |       |             | Purple                                                           |                   |           |        |       |      |        |        |          |       |
| 11.3 Brillo                                            |       |             |                                                                  |                   |           |        |       |      |        |        |          |       |
| <b>1.3 Brillo</b><br>Presiona y<br><sup>shorrar.</sup> | ٨     | ▼ pa        | ara selecciona                                                   | ar el brillo de l | a luz de  | fondo, | presi | ione | el bot | ón ES  | C para   | esc y |
| <b>1.3 Brillo</b><br>Presiona y<br>horrar.             | •     | V pa        | ara selecciona<br>100%<br>90%                                    | ar el brillo de l | a luz de  | fondo, | presi | ione | el bot | ón ES  | C para   | esc y |
| <b>1.3 Brillo</b><br>Presiona y<br>horrar.             | •     | V pa        | ara selecciona<br>100%<br>90%<br>80%                             | ar el brillo de l | a luz de  | fondo, | presi | ione | el bot | ón ES  | C para ( | esc y |
| <b>1.3 Brillo</b><br>Presiona y<br>horrar.             | •     | V pa        | ara selecciona<br>100%<br>90%<br>80%<br>70%                      | ar el brillo de   | a luz de  | fondo, | presi | ione | el bot | ón ES  | C para ( | esc y |
| <b>1.3 Brillo</b><br>Presiona y<br>ahorrar.            | •     | V pa        | ara selecciona<br>100%<br>90%<br>80%<br>70%<br>60%               | ar el brillo de   | a luz de  | fondo, | presi | ione | el bot | ón ES  | C para d | esc y |
| <b>1.3 Brillo</b><br>Presiona y<br>horrar.             |       | ▼ pa        | ara selecciona<br>100%<br>90%<br>80%<br>70%<br>60%<br>50%        | ar el brillo de   | a luz de  | fondo, | presi | ione | el bo  | ón ES  | C para ( | esc y |
| <b>1.3 Brillo</b><br>Presiona y<br>horrar.             | •     | V pe        | ara selecciona<br>100%<br>90%<br>80%<br>70%<br>60%<br>50%<br>40% | ar el brillo de l | a luz de  | fondo, | presi | ione | el bo  | ón ES  | C para ( | esc y |

### 11.4 Apagado automático

Presione el botón y ESC para salir y guardar.

| para seleccionar el tiempo de apagado automático o nunca apagado automático, pres | one el b | oto |
|-----------------------------------------------------------------------------------|----------|-----|
|                                                                                   |          |     |

| Disabled |  |
|----------|--|
| 🔘 3 Min  |  |
| 🚺 15 Min |  |
| 🔘 60 Min |  |

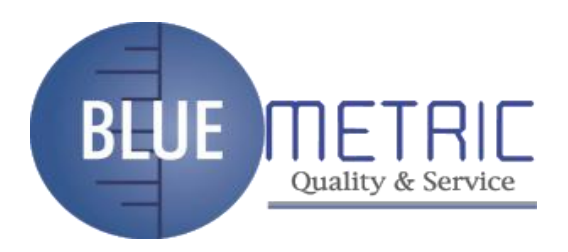

 
 11.5
 Tiempo de espera de visualización

 Presione el botón y para seleccionar Mostrar hora de apagado automático o Nunca Mostrar apagado automático, presione el botón
Botón ESC para salir y guardar.

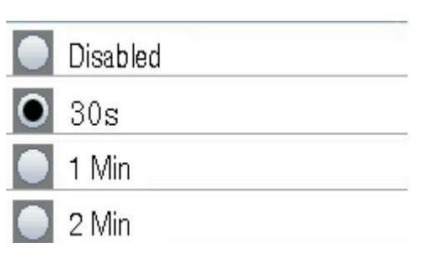

## 11.6 Estado de la memoria

Presione el botón y para seleccionar la memoria (flash o microSD). Presione el botón ESC para esc y guardar.

| <ul><li>Device N</li><li>SD Card</li></ul> | vlemory     |
|--------------------------------------------|-------------|
| Total:[                                    | 49]MB       |
| Used: [                                    | 0] MB       |
| Free: [                                    | 49]MB(100)% |

NOTA: Si se inserta una tarjeta MicroSD, la tarjeta MicroSD se seleccionará de forma predeterminada

Presione el botón ENTER para formatear la tarjeta flash o MicroSD, presione F3 imprenta F1 botón para confirmar el formato. Device Memory SD Card 49]MB Total:[ 0]MB Used: 49]MB(100)% Free: CONFIRM NO

botón para cancelar formato,

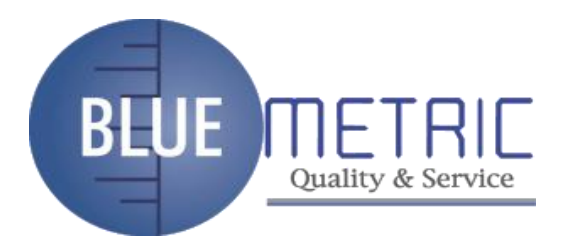

#### 11.7 Configuración de

fábrica Presione el botón y para seleccionar si o no restaurar la configuración de fábrica. Presione el botón ESC para salir y guardar.

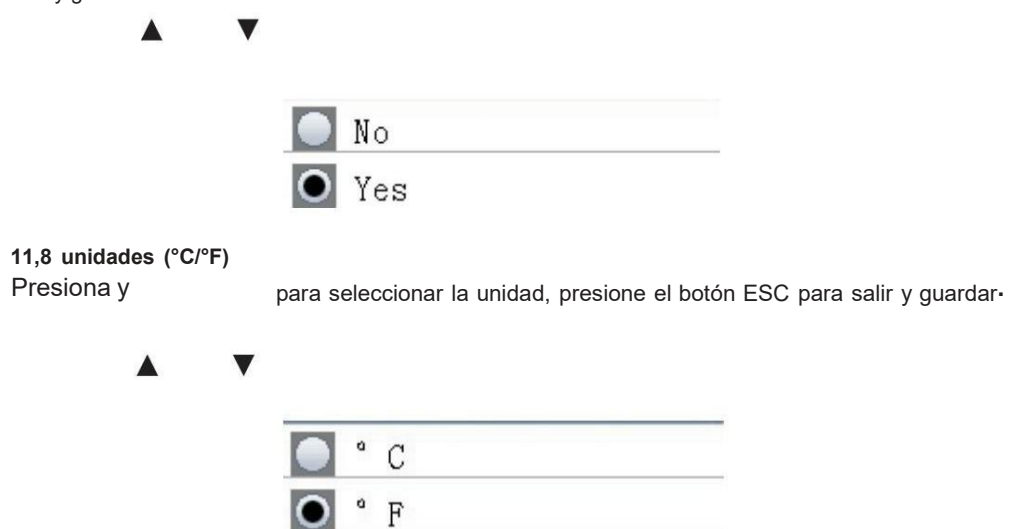

# BEUE METRIC Quality & Service

Dirección: Blvd. Antonio L. Rodríguez n.º 3000, Piso 11 - Of. 1101 - Torre Albia,Col. Santa María, Mty - N.L. C.P.: 64650, México. | Email: ventas@bluemetric.mx | (81) 8315 5764